### **Cisco Webex Events note regionali**

# Sommario

| Cisco Webex Events note regionali                        | 1 |
|----------------------------------------------------------|---|
| Come partecipare a un evento Webex                       | 1 |
| Partecipare mediante Cisco Webex extension (consigliata) | 2 |
| Partecipare tramite browser                              | 5 |
| Partecipare tramite telefono                             | 6 |
| Partecipare da Device mobile                             | 6 |

### Come partecipare a un evento Webex

Per partecipare ad un evento Webex sul web, all'interno della mail di invito precedentemente ricevuta cliccare con il pulsante destro su "**Accedi a evento**" e selezionate "copia collegamento ipertestuale".

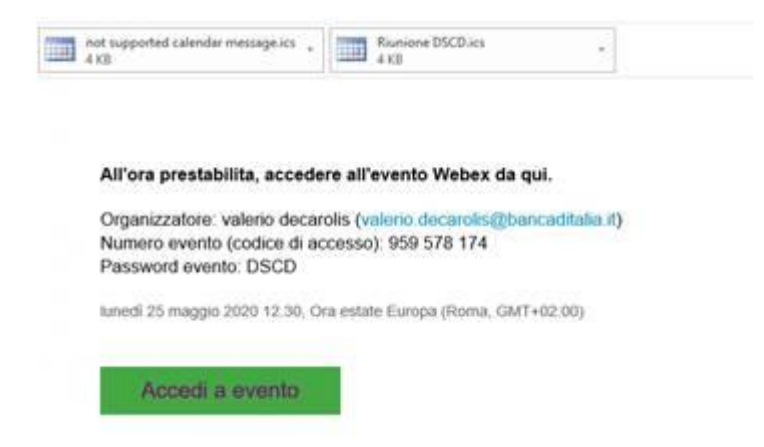

Aprite poi il browser **<u>Google Chrome</u>** e incollate il link. A questo punto si aprirà la pagina di accesso.

In questa pagina è possibile inserire i propri dati (inserite nome e cognome per essere riconosciuti) e scegliere una delle seguenti opzioni:

- Cliccando su "Partecipa ora" verrà richiesto di aggiungere l'estensione "Cisco Webex Meetings" al browser. (Modalità obbligatoria per chi deve presentare e in generale consigliata a tutti).
- Cliccando su "Accedi tramite browser" e partecipando senza scaricare nulla.

| altala<br>cisco | Webex                |                               |                                                          |                               |                          |        |                                                                       |                             |                                                                    | Per 🖲                                                  |
|-----------------|----------------------|-------------------------------|----------------------------------------------------------|-------------------------------|--------------------------|--------|-----------------------------------------------------------------------|-----------------------------|--------------------------------------------------------------------|--------------------------------------------------------|
| Home page       | Webex Meetings       | Webex Events                  | Webex Support                                            | Webex Training                | Webex personale          |        |                                                                       |                             |                                                                    | Vista moderna worki valerio decarolis Disconne         |
| Infor           | mazioni even         | to: Test Eve                  | ents                                                     |                               |                          |        |                                                                       |                             |                                                                    | Salano : Coa Roma                                      |
| Stato e         | vento:               | 6 Inizia                      | ata                                                      |                               |                          |        | Partecipa a e                                                         | evento ora                  |                                                                    |                                                        |
| Data e          | ora:                 | lunedi 2<br>Ora est<br>Cambia | 25 maggio 2020 14<br>tate Europa (Roma,<br>a fuso orario | .45<br>(GMT+02:00)            |                          |        | Per partecij                                                          | cipare a questo evento, fo  | mire le seguenti informazioni.                                     |                                                        |
| Durata:         |                      | 1 ora                         |                                                          |                               |                          |        | Nome:                                                                 |                             | valerio                                                            |                                                        |
| Descriz         | ione:                |                               |                                                          |                               |                          |        | Cognome:                                                              | e:                          | decarolis                                                          |                                                        |
|                 |                      |                               |                                                          |                               |                          |        | Indirizzo e                                                           | e-mail:                     | valerio decarolis@bancaditalia.it                                  |                                                        |
|                 |                      |                               |                                                          |                               |                          |        | Password                                                              | d evento:                   |                                                                    |                                                        |
| Accede          | ndo a questo evento, | si accettano le 🤇             | Condizioni del servi                                     | zio e l' <u>informativa s</u> | sulla privacy di Cisco   | o We   | iebex.                                                                |                             |                                                                    |                                                        |
|                 |                      |                               |                                                          |                               |                          |        |                                                                       |                             | Partocipa era<br>-≓Accedi tramite i browser NBM                    |                                                        |
|                 | I                    | Prima di partecip             | are all'evento, <u>fare</u>                              | <u>clic qui</u> per accerta   | arsi di disporre dei let | ettori | ri appropriati per visualizzare file rich media UCF (Universal Commun | inications Format) nell'eve | ento.                                                              |                                                        |
|                 |                      |                               |                                                          |                               |                          |        |                                                                       |                             | © 2020 Cisco e/o le sue società affiliate. Tutti i diritti riserva | 6. Informativa sulla privacy   Condizioni del servizio |

### Partecipare mediante Cisco Webex extension (consigliata)

Dopo aver cliccato su "Partecipa ora" seguire le istruzioni mostrate nelle schermate successive.

Nella prima schermata cliccare in basso sull'opzione "Aggiungi Webex a Chrome".

## Passaggio 1 di 2: Aggiungi Webex a Chrome

| Acciuncere Webex a Chrome                   | O Cisco Webex Extension                         |
|---------------------------------------------|-------------------------------------------------|
|                                             | Aggiungi                                        |
| engione? Esegune un'applicazione temporanes |                                                 |
| Selezionere Aggiungere Webex a Chrome.      | Selezionare Aggiungi a Chrome nelo store Chrome |

Non si desidera utilizzare un'estensione? Eseguire un'applicazione temporanea per partecipare a questa riunione.

Nella schermata successiva fare clic sul pulsante "Aggiungi" in alto a destra.

| chrome web store  | 9                                           |                     | 🌣 Accedi |
|-------------------|---------------------------------------------|---------------------|----------|
| Home page > Esten | ioni > Claco Webex Extension                |                     |          |
| O Cisco           | Webex Extension                             |                     | Agglungi |
| ****              | * 2.244   Sociale e comunicazione   1.10.00 | 0.000+ utenti       |          |
|                   | Panoramica                                  | ecensioni Correlati |          |
| K                 | Regional Sales                              |                     | ×        |
|                   |                                             |                     |          |

Nel popup che si aprirà confermare facendo clic sul pulsante "Aggiungi estensione"

| X O Evento in cono X                                                   | Cisco Webex Extension - Chrom 🗙 🧿 Webex Events                                                                          | X   Q Webex Events Feedback X   + |
|------------------------------------------------------------------------|----------------------------------------------------------------------------------------------------|-----------------------------------|
| extension/jlhmfgmfgeifomenelglieieghnjghma                             |                                                                                                    |                                   |
| ome web store                                                          | Aggiungere "Cisco Webex Extension"?                                                                                     | × 🌣                               |
| fome page > Estensioni > Cisco Webe                                    | Puó:<br>Leggere e modificare tutti i dati sui siti web visitati<br>Comunicazione con applicazioni native interoperative |                                   |
| Cisco Webex Ext<br>Offerto da: webex.com<br>*** * * 2.244   Sociale of | Aggiungi estensione Annulit<br>comunicazione ( 10.000.000+ utenti                                                       | Controllo in corso                |

A questo punto si verrà connessi alla riunione.

Nel caso in cui ci fossero problemi (es. il browser rimane fermo su avvia evento ma l'evento non si avvia) è possibile fare clic su "**Esegui applicazione temporanea**" per partecipare a questa riunione (link a fondo pagina). Partirà il download di un file eseguibile temporaneo nel PC, fare clic sul file appena scaricato presente nella barra di stato del browser.

| Passaggio 1 di 2: Aggiungi We                         | ebex a Chrome                        |
|-------------------------------------------------------|--------------------------------------|
| Seguire questo processo singolo per accedere rapidame | nte a tutte le riunioni Webex.       |
| Aggiungere Webex a Chrome                             | Cisco Webex Extension                |
| ensione? Eseguire un'applicazione temporanea pr       | Aggiungi                             |
| Selezionare Aggiungere Webex a Chrome. Selezionare Ag | ggiungi a Chrome nello store Chrome. |
| Aggiungi Webex a Chro                                 | DME                                  |
| I bankit, Awebex, Aceve                               | Mostra tutto                         |

Confermare l'esecuzione dell'applicazione temporanea facendo clic su "**Esegui**" nell'avviso di sicurezza mostrato.

| Passag      | Apri file - A | <u>1 di 2· Aaa</u><br>wviso di sicurezza                                                                                                   | iunai Web                                                                               | ex a Chrom                     | Э  |
|-------------|---------------|----------------------------------------------------------------------------------------------------|-----------------------------------------------------------------------------------------|--------------------------------|----|
| Seguire que | Eseguire      | il file?<br>Nome:IPPxQ0A3tMvnIBpVnHif<br>Autore: <u>Cisco WebEx LLC</u><br>Tino: Analicazione                                              | 0PfffvkGN-EJABA2,1_webex.exe                                                            | tutte le riunioni Webe         | κ. |
| Aggiu       |               | Da: D:\Dati\Profili\m030350\D                                                                                                    | Downloads\bankit_Awebex_A<br>Esegui Annulla                                             | Webex Extension                |    |
| ensione? E  | Ì             | l file scaricati da Internet possono esseri<br>può danneggiare il computer. Eseguire<br>autori considerati attendibili. <u>Quali risch</u> | e utili, ma questo tipo di file<br>solo software proveniente da<br><u>ii si corrono</u> | ggiungi                        |    |
| Selezio     | nare Agg      | iungere Webex a Chrome.                                                                                                    | Selezionare Aggiung                                                                     | i a Chrome nello store Chrome. |    |

A questo punto si aprirà l'applicazione e basterà fare clic sul pulsante "Partecipa a evento"

| Oisco Webex Events  |                                              | () ×                 |
|---------------------|----------------------------------------------|----------------------|
|                     | prova jon<br>15:15 - 16:15                   |                      |
|                     | JG                                           |                      |
|                     | Partecipa a evento                           |                      |
| 🕤 Usa sistema video | $\diamondsuit$ Usa computer per audio $\lor$ | Q Jabra EVOLVE 30 II |

**Nota Importante**: in qualità di partecipanti non sarà possibile attivare il video e il microfono, sarà possibile ascoltare e vedere i coordinatori e i contenuti che essi condivideranno.

È possibile aggiungere preventivamente l'estensione "**Cisco Webex Extension**" al browser aprendo su Google Chrome la seguente pagina <u>https://chrome.google.com/webstore/detail/cisco-webex-</u> <u>extension/jlhmfgmfgeifomenelglieieghnjghma</u> e successivamente facendo clic sul pulsante "**Aggiungi**" in alto a destra.

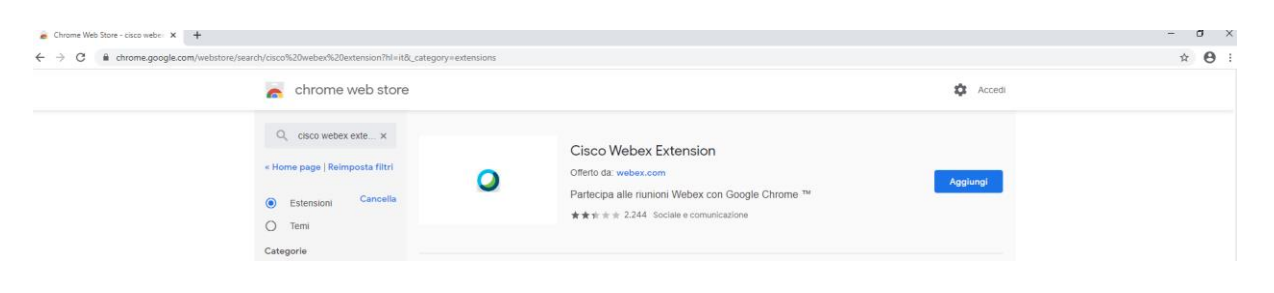

#### Partecipare tramite browser

Se si sceglie di partecipare tramite browser all'ingresso della riunione verrà richiesto di effettuare la chiamata audio, cliccare poi sulla cornetta in basso a sinistra, selezionare "**Usa computer per l'audio**" e cliccando su "**Connetti**". Concedere poi l'autorizzazione a utilizzare il microfono nella schermata successiva.

| ٥ | vateno. (organizzatore)                                                                                                    |  |
|---|----------------------------------------------------------------------------------------------------|--|
|   | Connessione audio ×                                                                                                    |  |
|   | $\triangleleft \times$                                                                                                    |  |
|   | Connessione all'audio non eseguria.                                                                                                    |  |
|   | Convett ad audio                                                                                                    |  |
|   | 🗘 Usa computer per audio 🛞 Contra Contra C |  |
|   | % Richiamare                                                                                                    |  |
|   | N <sup>a</sup> Chiamata in ingresso                                                                                                    |  |
|   |                                                                                                    |  |

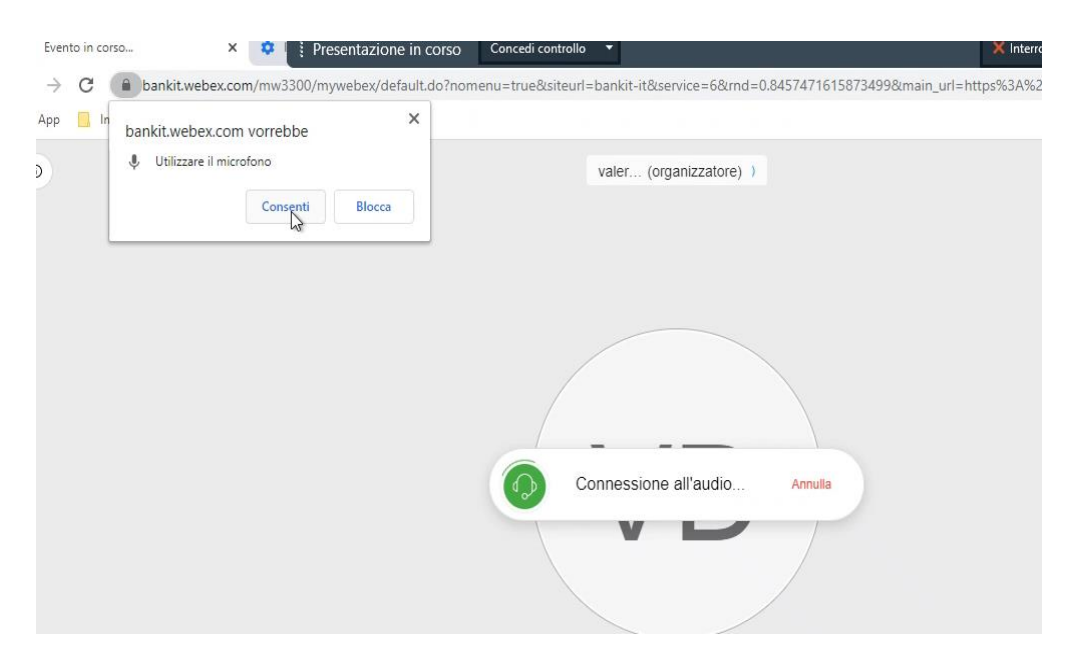

#### Partecipare tramite telefono

Se si vuole partecipare utilizzando l'audio del telefono chiamare il numero 0699748087 (se si partecipa dall'estero aggiungere il +39)

Alla risposta dell'operatore automatico:

- digitare 1# per scegliere la lingua italiana;
- digitare il numero della riunione specificato nell'invito seguito dal tasto cancelletto #; Numero riunione (codice di accesso): 163 089 2731
- digitare # alla richiesta dell'id partecipante;

### Partecipare da Device mobile

Dallo store di riferimento installare l'applicazione "Webex Meet".

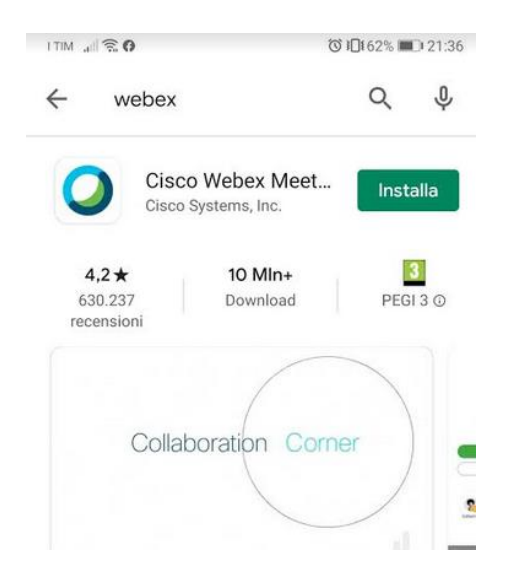

Dopo aver dato i vari consensi all'applicazione aprire la mail di invito dal dispositivo mobile e cliccare su "Accedi a riunione".

Verrà aperta l'applicazione, dopo aver l'eventuale consenso alla sua apertura cliccate su partecipa e sarete connessi alla riunione.

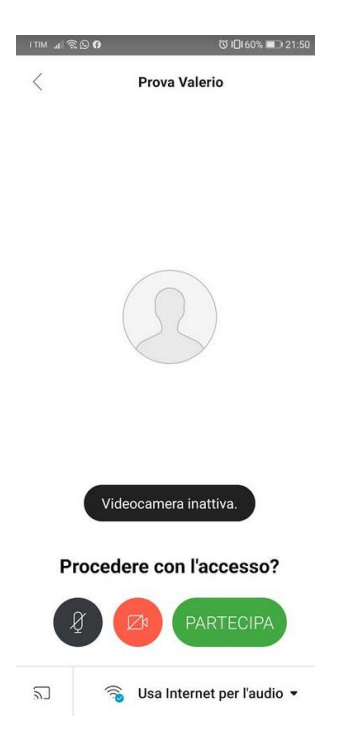

Se non disponete dell'invito direttamente sul device mobile occorre aprire l'applicazione e cliccare su partecipa e nella schermata successiva inserire i dati della riunione (presenti nell'invito).

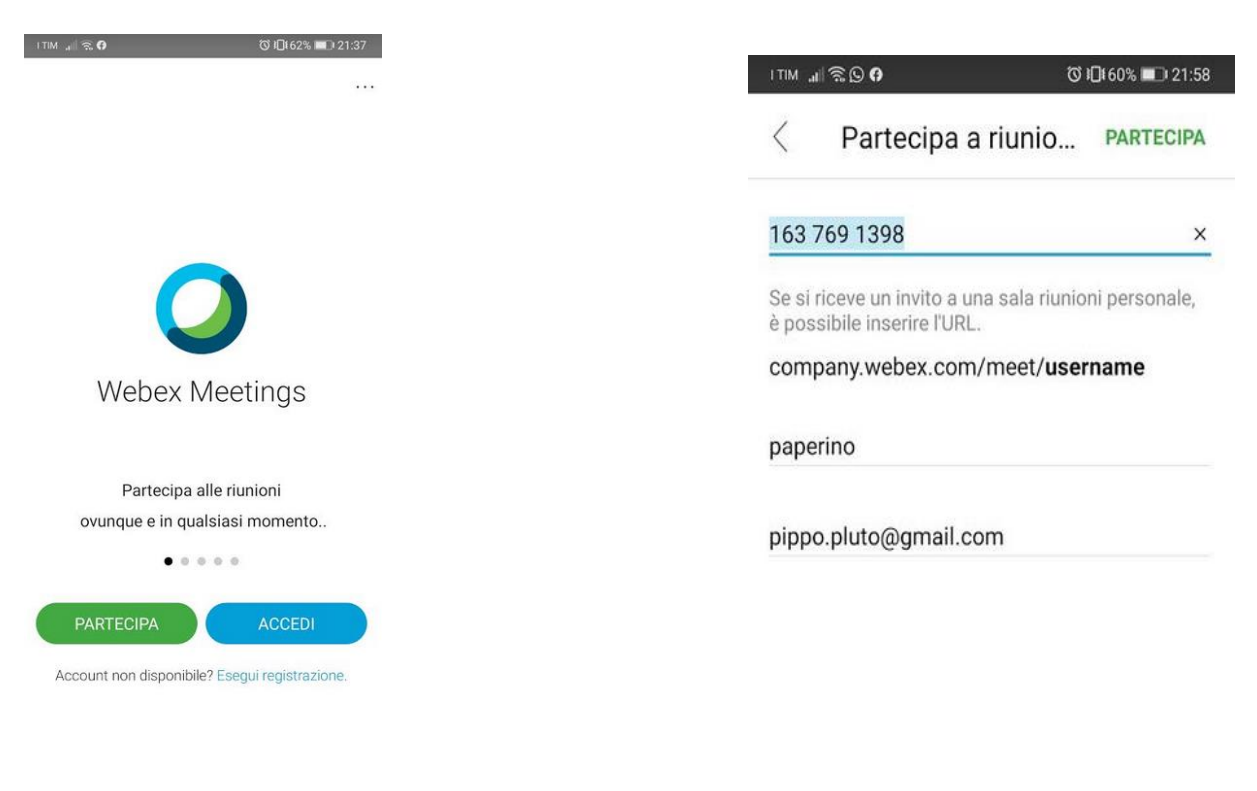

cisco Webex